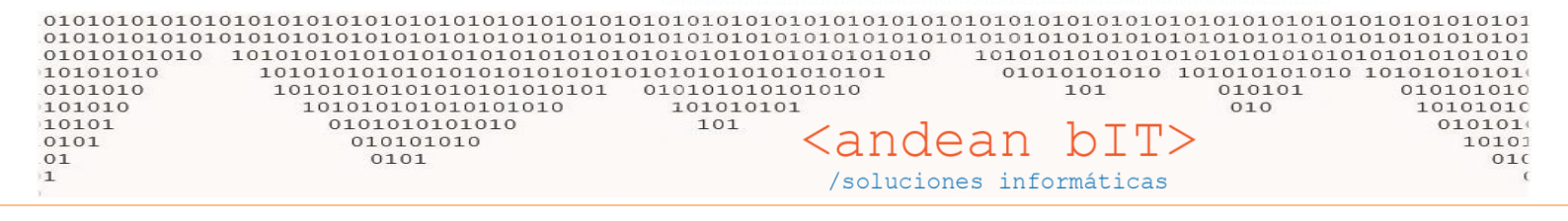

# ARTICULOS EN COMBO – COMBO – ARTICULOS DE PROCESO

La funcionalidad de artículos en COMBOS / INSUMOS /ARMADOS se usa para resolver dos cuestiones:

El stock de insumos y producto final elaborado,

Y actualización de precios del producto final a partir del costo de sus insumos.

Tomé el ejemplo del artículo combo 55015 "LAURIL ETOXI AL 70% FRACCIONADO KGR." Si vemos cómo está constituido el artículo podemos ver que este producto fraccionado, está compuesto por el mismo producto que ingresa en su envase original. Es decir, compramos el artículo en envase original (artículo que aumenta su stock a partir de un Remito de Compra o Factura de Compra Remito) y lo fraccionamos, generando así el artículo 55015.

De modo que el artículo PADRE en envase original, es un artículo de compra/venta común. Y el artículo **HIJO** fraccionado, es un artículo **COMBO**.

| •                                                                                                    | ×                                                                                                    |
|----------------------------------------------------------------------------------------------------|----------------------------------------------------------------------------------------------------|
| Código 55015 LAURIL ETOXI AL 70% Fraccionado Kgr.                                                                                                    |                                                                                                    |
| Detalles Compre Ventas Código Nomenclador                                                                                                    | Controla Stock                                                                                                    |
| Unidad de Medida Kgrs.<br>Equivalencia de Venta 1,00000<br>Iva Venta 21 % Componentes del C<br>Moneda de Venta DOL<br>Porcentaje de Beneficio 21,44<br>Importe Sin Iva 1,04<br>Importe Con Iva 1,26<br>Comision de Venta 0,00<br>Fecha Actualización Importe 14/11/2016 | ombo<br>Descripción Cantidad<br>RIL ETOXI AL 70 % Envase Original 0,5000<br>↓<br>va Partida Automatica                                                                                                    |
| Combo No Actualizar Importe Bas De Proceso Total Compra 0,8542 Precio Sin Iva Guardar Cancel                                                                                                    | Vemos cómo en la solapa de VENTAS, el componente de este<br>artículo es el artículo 55016, artículo PADRE. Está compuesto<br>por 0.5 de su PADRE. Es decir del artículo PADRE pueden<br>resultar 2 HIJOS fraccionados.<br>El costo de este artículo en <b>COMBO</b> resulta de la sumatoria<br>del costo de sus <b>COMPONENTES/INSUMOS/PADRES</b> . Porque<br>un artículo COMBO puede y suele contener más de un artículo<br>COMPONENTE/INSUMO/PADRE. |

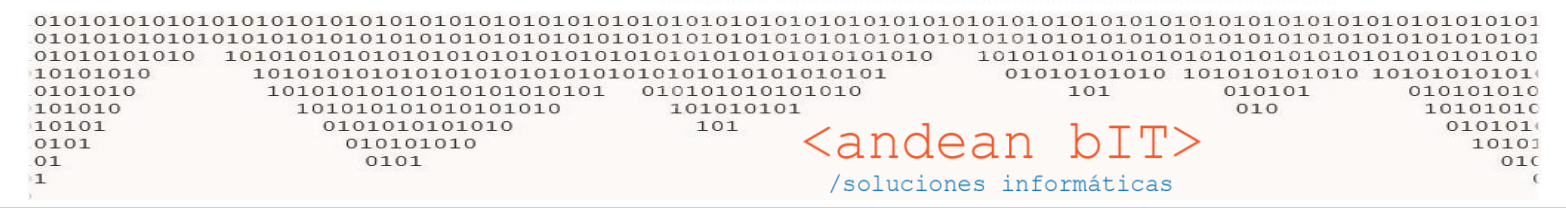

Para Agregar los COMPONENTES/INSUMOS/PADRES debes hacerlo en el recuadro de "Componentes del Combo" haciendo click derecho con el mouse y seleccionando la función **"Agregar Artículo",** como se muestra en la imagen a continuación.

| V.                                                                              | X                                                                                                    |
|---------------------------------------------------------------------------------|----------------------------------------------------------------------------------------------------|
| Código 55015 LAI                                                                | JRIL ETOXI AL 70% Fraccionado Kgr.                                                                                                    |
| Detalles Compra Ventas                                                          | Código Nomenclador 🗌 Controla Stock                                                                                                    |
| Unidad de Medida<br>Equivalencia de Venta<br>Iva Venta                          | Kgrs.       1,00000       21 %   Componentes del Combo                                                                                                    |
| Moneda de Venta<br>Porcentaje de Beneficio                                      | DOL     Código     T     Descripción     T     Cantidad <sup>Q</sup> 、 ¥       55016     LAURIL ETOXI AL 70 % Envase Original     0,5000                           |
| Importe Sin Iva<br>Importe Con Iva                                              | 1,04 and Agregar Artículo                                                                                                    |
| Comision de Venta<br>Fecha Actualización Importe                                | 14/11/2016                                                                                                    |
| Artículo de Baja     Ll     Lleva Certificados     Ll     Combo     No Actualiz | eva Periodos 📋 Lleva Partida 📄 Lleva Partida Automatica<br>eva Serie Guarda Historial de Precio<br>car Importe Buse 🖉 De Proceso O Compra O Venta O Compra v Venta |
|                                                                                 |                                                                                                    |
| Total Compra                                                                    | 0,8542 Precio Sin Iva 1,04 Precio Venta 1,26                                                                                                    |

## Visualicemos las cantidades en nuestro depósito:

| 🎁 Lista                                                                   | de Artículos                                              |                                                                                           |                               |                     |            |                  |            | -                                                 | [         | X                                        |
|---------------------------------------------------------------------------|-----------------------------------------------------------|-------------------------------------------------------------------------------------------|-------------------------------|---------------------|------------|------------------|------------|---------------------------------------------------|-----------|------------------------------------------|
| Familia                                                                   |                                                           | Sub-Rubro                                                                                 |                               | 1                   | 👻 💌 Fill   | tra Baj          | Disponible | s:                                                | 7.580,000 |                                          |
|                                                                           | Rubro                                                     | ▼ Marcas                                                                                  |                               | 1                   | -          |                  |            | Reservado                                         | 05:       |                                          |
| Códig                                                                     | o de Barra                                                |                                                                                           |                               |                     |            |                  |            |                                                   |           |                                          |
| Códigos                                                                   | lauril e                                                  | toxi 70 kgr.                                                                              |                               |                     | Fabricante |                  |            |                                                   |           | Refrescar                                |
| <sup>‡</sup> Id                                                           | م 🕈 Código ۹                                              | Descripción                                                                               | م <sup>\$</sup> Mo            | n.C <sup>‡</sup> Im | porte.C 🤦  | Åon.V            | ₱ Precio q | Precio C\Iva                                      | ۹, 🕈      | Familia 🛠                                |
| 3857                                                                      | 55015                                                     | LAURIL ETOXI AL 70% Fraccionado Kgr.                                                      | DC                            | L                   | 0,8542     | DOL              | 1,04       | 1,2                                               | 6         |                                          |
|                                                                           | 55044                                                     | LAUDUL ETOXIAL 70.00 Environe Ordering L. Kern                                            |                               |                     | 1,5417     | DOL              | 1.65       | 2,0                                               | 0         |                                          |
|                                                                           | 55016                                                     | LAURIL ETOXI AL 70 % Envase Original Kgr.                                                 | .   00                        | _                   |            |                  | .,         |                                                   |           |                                          |
| 3858                                                                      | de Artículos                                              | LAURIL ETOXI AL 70 % Envase Original Kgr                                                  | .   00                        |                     |            |                  |            | _                                                 |           | ×                                        |
| 3858                                                                      | de Artículos                                              | Sub-Rubro                                                                                 | .   00                        |                     | - 🗸 Filtr  | ra Baja          | .,         | Disponibles                                       | :         | ×<br>-100,0000                           |
| Familia                                                                   | de Artículos<br>Rubro                                     | Sub-Rubro                                                                                 | .   00                        |                     | r 🖉 Filtr  | ra Baja          |            | Disponibles<br>Reservados                         | :         | ×<br>100,0000                            |
| <ul> <li>3858</li> <li>Lista</li> <li>Familia</li> <li>Código</li> </ul>  | de Artículos<br>Rubro                                     | Sub-Rubro                                                                                 | .   .                         |                     | Filtr      | ra Baja          |            | Disponibles<br>Reservados                         | :         | ×<br>100,0000                            |
| 3858     Sassa     Lista     Familia     Código     Códigos               | de Artículos<br>Rubro<br>o de Barra<br>lauril e           | Sub-Rubro<br>Marcas                                                                       | .   00                        | -  <br>             | Filtr      | ra Baja          | .,,        | Disponibles<br>Reservados                         |           | ×<br>100,0000                            |
| Sassa<br>Sassa<br>Familia<br>Códigos<br>d                                 | de Artículos<br>Rubro<br>o de Barra<br>lauril e           | Sub-Rubro Sub-Rubro Marcas toxi 70 kgr.  Descripción                                      | . الم<br>مرا <sup>¢</sup> Mon | FC <sup>‡</sup> Imp | abricante  | ra Baja          | Precio a   | Disponibles<br>Reservados                         |           | ×<br>•100,0000<br>Refrescar<br>Familia ¥ |
| 3858     S858     Lista     Familia     Código     Códigos     d     3857 | de Artículos<br>Rubro<br>o de Barra<br>lauril e<br>\$5015 | Sub-Rubro Sub-Rubro Marcas toxi 70 kgr.  Descripción LAURIL ETOXI AL 70% Fraccionado Kgr. | . الم<br>مراجعة<br>DOI        | -<br>F<br>.C * Imp  | abricante  | ra Baja<br>Îon.V | Precio q   | Disponibles<br>Reservados<br>Precio C\Iva<br>1,26 |           | ×<br>-100,0000<br>Refrescar              |

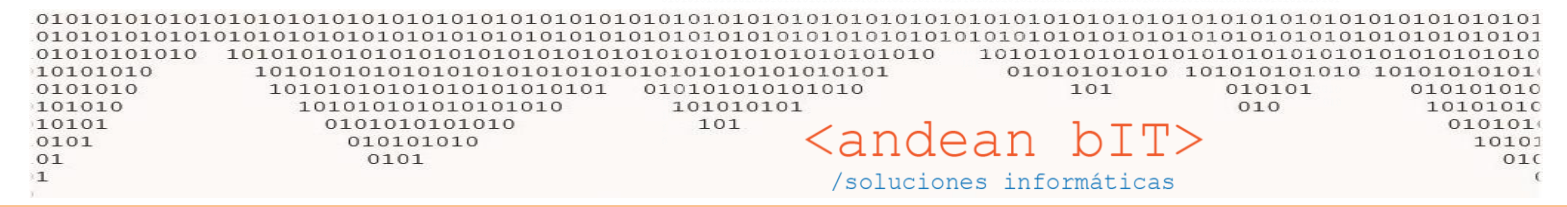

Podemos ver qué nuestro artículo HIJO –fraccionado- está en negativo porque se han vendido 100 unidades, pero no se ha repuesto. La forma de reponerlo, no es mediante una ACTUALIZACION manual ni mediante un REMITO o FACTURA de Compra Remito, sino a través de un proceso de ARMADO. Ya que hemos indicado que el artículo es **DE PROCESO**.

El ARMADO es una transacción más que se realiza siempre en el módulo ALMACENES, en AJUSTES.

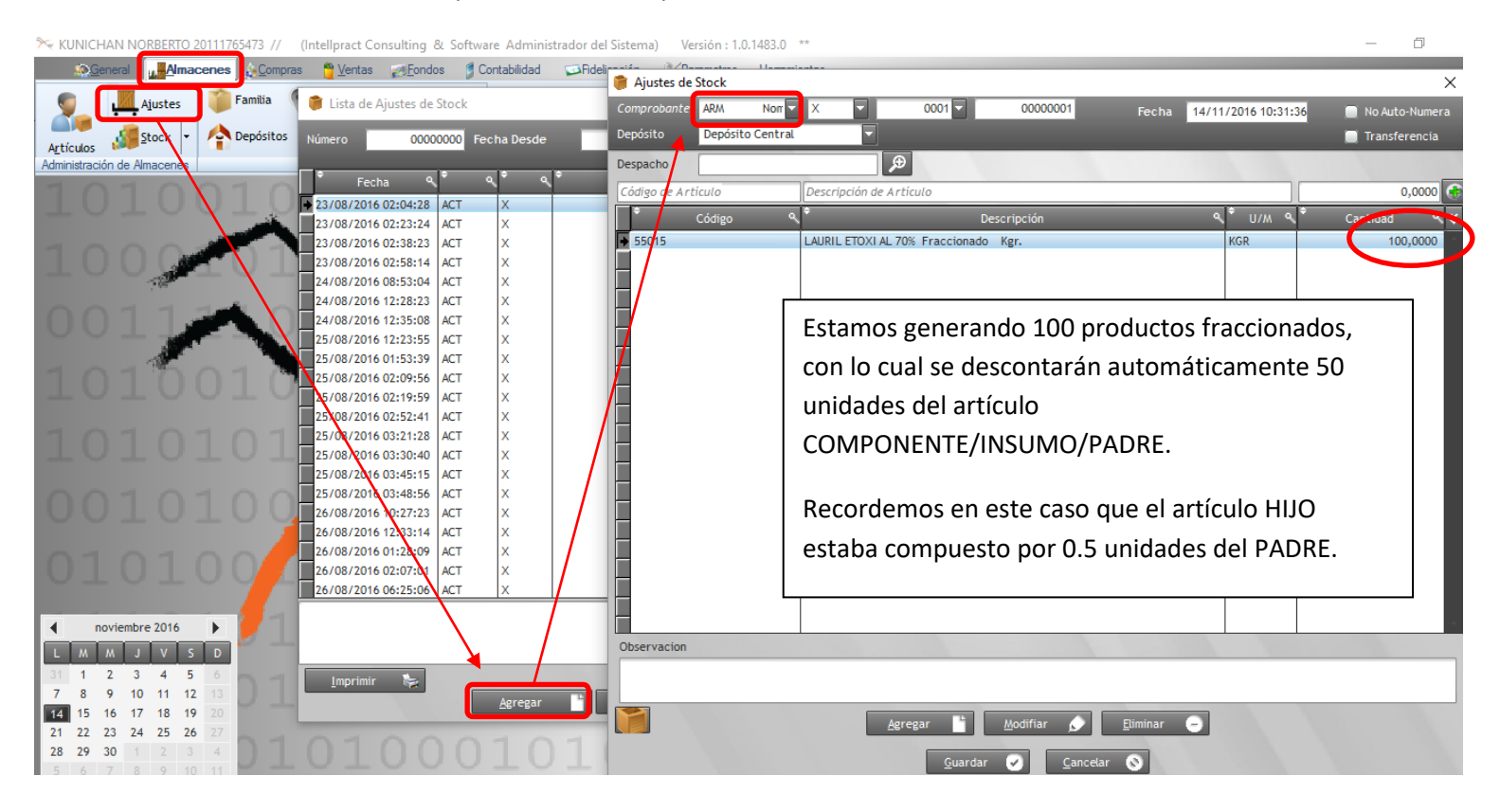

Vamos a verificar el aumento/descuento de unidades en ambos artículos desde nuestra ventana de STOCK.

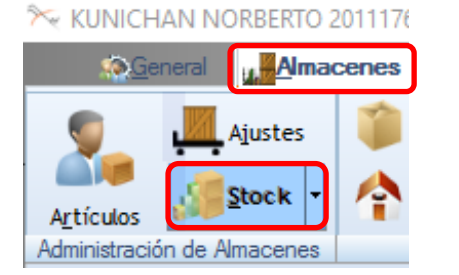

Aumentó nuestro artículo 55015 **HIJO**, contrarrestamos las -100 unidades. Y el **PADRE** 55016, disminuyó efectivamente 50 unidades en su stock.

#### Lista de Stock por Artículos

| l                            |               |                                           | lia          |             |        | 🔻 Sub-Ru         | ibro             |                        |                      |     |
|------------------------------|---------------|-------------------------------------------|--------------|-------------|--------|------------------|------------------|------------------------|----------------------|-----|
| Códigos lauril 70 kgr. Rubro |               |                                           | o            | ▼ Marcas    |        |                  |                  |                        |                      |     |
|                              | ¢<br>Código ▼ | ¢<br>Descripción ▼                        | ∙<br>Unidad∾ | ¢<br>Dispon | Je 9.  | ≠<br>Reservado � | ≑<br>Seg-Unid. � | ¢<br>Seg. Disponible � | ≑<br>Seg. Reservado⊄ | ×   |
| ÷                            | 55016         | LAURIL ETOXI AL 70 % Envase Original Kgr. | KGR          | 7.53        | 0,0000 | 0,0000           |                  | 0,0000                 | 0,0000               | l î |
|                              | 55015         | LAURIL ETOXI AL 70% Fraccionado Kgr.      | KGR          |             | 0,0000 | 0,0000           |                  | 0,0000                 | 0,0000               |     |
|                              |               |                                           |              |             |        |                  |                  |                        |                      |     |

Х

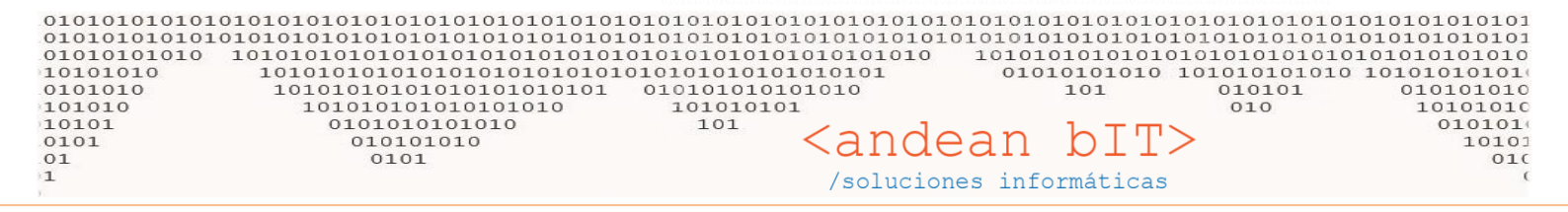

#### ¿Por qué debemos generar el comprobante ARM o proceso de ARMADO?

Básicamente porque indicamos en la ficha del artículo que sería un artículo DE PROCESO. Y el comprobante ARM –armadofunciona como un registro de producción.

|   | 🗌 Artículo de Baja 👘 | )Lleva Periodos          | Lleva Partida    | 🗌 Lleva Partida Automatica        |
|---|----------------------|--------------------------|------------------|-----------------------------------|
| l | Lleva Certificados   | )Lleva Serie 📃 🤇         | Guarda Historial | al de Precio                      |
| l | Combo 🛛 No Actu      | Jalizar Importe Base 🖉 I | De Proceso       | 🔘 Compra 🔘 Venta 🔘 Compra y Venta |

## ¿Podemos elegir que NO sea de proceso? SI podemos.

| 🗌 Artículo de Baja | 🗌 Lleva Periodos        | 🗌 Lleva Partida 🛛 🤇  | 🗌 Lleva Partida Automatica        |
|--------------------|-------------------------|----------------------|-----------------------------------|
| Lleva Certificados | 🗌 Lleva Serie           | 🗌 Guarda Historial d | de Precio                         |
| 🖸 Combo 🛛 🗹 No     | Actualizar Importe Base | De Proceso           | 🔘 Compra 🔘 Venta 🗿 Compra y Venta |

#### ¿Cómo se comportan el artículo PADRE y el artículo HIJO si éste último no es de proceso?

Destildando el chek "de proceso" dentro de la ficha de mi artículo HIJO y guardando el cambio, haremos un movimiento de stock por ejemplo un RV (REMITO DE VENTA):

#### AGUIRRE MIRYAN TERESITA MON 27221758264

| Cliente         | te 203 AGUIRRE MIRYAN TERESI |                |               |          |             | 🔽 🗩 Fecha de Remito 🛛 14/11/2016 🛗 |             |       |                    |          |            | 📄 No Auto-Numera       |  |  |
|-----------------|------------------------------|----------------|---------------|----------|-------------|------------------------------------|-------------|-------|--------------------|----------|------------|------------------------|--|--|
| Comprobante     | RV                           | F 🔽 R          | <b>0001</b>   |          | 00013584    | Nro Sec.                           |             |       |                    |          |            | 1,00                   |  |  |
| Depósito        | Depósito                     | o Central      |               |          |             |                                    |             |       |                    |          |            | Mantener Remito        |  |  |
|                 |                              |                |               |          |             |                                    |             |       |                    |          |            |                        |  |  |
| Código          | De                           | escripción     |               |          |             | Im                                 | porte S/Iva | (+/-) | Venta S/Iva        | Cantidad |            |                        |  |  |
| Código de Artío | ulo D                        | )escripción de | ? Artículo    |          |             |                                    | 0,00        | 0,00  | 0,00               | 0,0000   |            | <b>.</b>               |  |  |
| Códi            | go                           | ÷              |               |          | Descripción |                                    |             |       | ¢<br>Precio S/Iva९ | Cantidad | ¢<br>∪/M � | ¢<br>Importe Total � ♀ |  |  |
| ➡ 55015         |                              | LAURIL ETO     | XI AL 70% Fra | ccionado | Kgr.        |                                    |             |       | 15,97              | 10,0000  | NGR        | 159,73                 |  |  |

En este RV estamos vendiendo/entregando 10 unidades de nuestro artículo HIJO.

Y si verificamos en el stock...

|    | 🚛 📕 Lista de Stock p | por Artículos                             |               |              |                         | _                      |                   | ×     |  |  |
|----|----------------------|-------------------------------------------|---------------|--------------|-------------------------|------------------------|-------------------|-------|--|--|
|    |                      |                                           | Familia       | 1            | ▼ Sub-                  | Sub-Rubro              |                   |       |  |  |
| E  | Códigos              | lauril 70 kgr.                            | Rubro         |              | 👻 Marc                  | as                     |                   |       |  |  |
|    | ¢<br>Código ▼        | ¢<br>Descripción                          | ¢<br>Unidad⁰∖ | Disponible ۹ | Reservado 🔍 Seg-Unid. 🤇 | ¢<br>Seg. Disponible ९ | ≑<br>Seg. Reserva | do९、¥ |  |  |
|    |                      |                                           |               |              |                         | 0.0000                 |                   | 000   |  |  |
| jE | 55016                | LAURIL ETOXI AL 70 % Envase Original Kgr. | KGR           | 7.525,0000   | 0,0000                  | 0,0000                 | 0,0               | 000   |  |  |

Podemos ver en la página anterior que teníamos 7530 unidades en nuestro artículo PADRE, y ahora tenemos 7525 unidades. Es decir, disminuyeron los 0.5 U x 10 U que hemos sacado por el RV. Recordemos que nuestro artículo HIJO está compuesto de 0.5 U del PADRE.

×

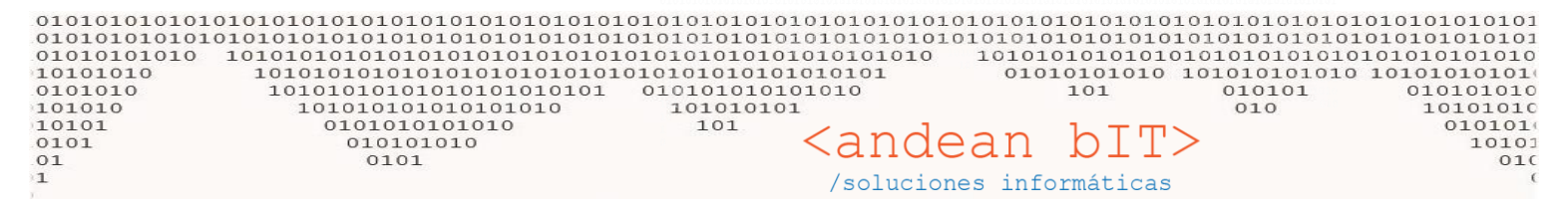

En este caso en el que NO trabajamos con ARMADOS, el stock es directo. Se refleja siempre en los PADRES. No hay movimientos de stock en los hijos. Los HIJOS sirven para en este caso, para definirlos con un precio distinto (precio final o beneficio) y que queden reflejados en estadísticas de venta. Además se respeta la actualización de costo, es decir, toma el costo de sus COMPONENTES que son los artículos que se COMPRAN.

**<u>RECUERDA</u>**: El ARMADO independiza al artículo HIJO de su PADRE. Si bien toma el costo a partir de sus COMPONENTES y el precio de costo justamente se actualiza a través del PADRE, las transacciones de stock (ingreso o egreso) se reflejan en forma independiente.

### ¿Cuál funcionalidad me conviene usar?

La diferencia es sólo en cómo vemos el stock. Lo que se recomienda es en función a tu proceso productivo si lo tienes, es decir, si eres una fábrica que produce sus artículos por pedido o previo a su venta mostrador se recomienda usar ARMADO.

Una forrajería por ejemplo, que vende unidades sueltas, no hace falta hacer ARMADO porque la venta es espontánea, no sabe cuántos kgs. Venderá hasta que no está cliente efectuando la compra. Si en cambio, ya embolsa de a 100 Kgs. , 500 kgs. y 1 kgs. por ejemplo, conviene que use ARMADO porque justamente el arma previamente sus artículos HIJOS y existen físicamente en góndola.

# **ACTUALIZACION DE PRECIOS EN ARTICULOS HIJOS**

Para que el artículo **HIJO** se actualice automáticamente con el costo del COMPONENTE/INSUMO/PADRE debemos <u>descarta</u>r la opción "No Actualizar Importe Base", ya que esta funcionalidad no se cumplirá con este parámetro. Nuestro artículo en cuestión será un COMBO, puede ser de proceso o no, pero SI actualizaremos importes bases (costos).

| Código <mark>55015</mark> | LAURIL ETOXIAL 70% Fraccionado Kgr.                       |
|---------------------------|-----------------------------------------------------------|
| Detalles Compra           | Ventas Código Nomenclador Controla Stock                  |
| Detalle                   |                                                           |
| Descripción detalla       | da del Artículo                                           |
| Codigo de Barra           | 55015                                                     |
| Familia                   |                                                           |
| Rubro                     |                                                           |
| Sub-Rubro                 |                                                           |
| Marca                     |                                                           |
| Fabricante                |                                                           |
| Unidad medida             | Peso II/M 0 0000 Cant x Buito 0 00                        |
|                           |                                                           |
| Artículo de Baja          | Lleva Periodos     Lleva Partida Lleva Partida Automatica |
|                           | s Lieva Serie Guarda Historial de Precio                  |
|                           | Compra Venta Compra y Venta                               |
|                           |                                                           |
| Total Compra              | 0,7707 Precio Sin Iva 0,94 Precio Venta 1,13              |
|                           | Guardar 🖌 Cancelar 🔇                                      |

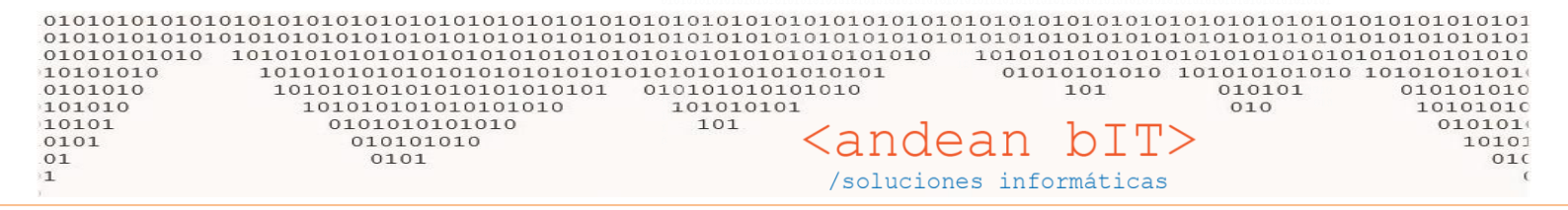

En la imagen de debajo, podemos ver en la lista de artículos cómo el importe base o importe compra o costo, es exactamente la mitad al importe base de su PADRE. Esto porque sabemos que nuestro **HIJO** equivale a 0.5 unidades del artículo PADRE.

| 🔋 Lista de Artículos — |                         |                                           |                    |                          |         |          |                |          |         |  |  |  |
|------------------------|-------------------------|-------------------------------------------|--------------------|--------------------------|---------|----------|----------------|----------|---------|--|--|--|
| Familia                |                         | Sub-Rubro                                 |                    | 🔽 🗷 Fili                 | tra Baj | ja       | Disponibles:   |          |         |  |  |  |
|                        | Rubro                   | ▼ Marcas                                  |                    |                          |         |          | Reservados:    |          |         |  |  |  |
| Código de Barra        |                         |                                           |                    |                          |         |          |                |          |         |  |  |  |
| Códigos                | lauril 7                | 0 kgr.                                    |                    | Fabricante               |         |          |                | Re       | frescar |  |  |  |
| <sup>‡</sup> Id        | م <sup>‡</sup> Código ۹ | 🕈 Descripción ۹                           | <sup>‡</sup> Mon.C | <sup>‡</sup> Importe.C ۹ | Non.V   | Precio q | Precio C\Iva 🍕 | ≑<br>Far | nilia   |  |  |  |
| 3857                   | 55015                   | LAURIL ETOXI AL 70% Fraccionado Kgr.      | DOL                | 0,7707                   | DOL     | 0,94     | 1,13           |          | ÷       |  |  |  |
| 3858                   | 55016                   | LAURIL ETOXI AL 70 % Envase Original Kgr. | DOL                | 1,5414                   | DOL     | 3,08     | 3,73           |          |         |  |  |  |
|                        |                         |                                           |                    |                          |         |          |                |          |         |  |  |  |

Supongamos ahora que nuestro artículo padre aumentó su costo a \$2.5. Lo cambiaremos manualmente en la ficha del artículo **PADRE**, pero recordemos que existen varias formas de cambiar precios (detallado en instructivo ACTUALIZACION DE PRECIOS).

Para cambiarlo manualmente, simplemente iremos a la lista de artículos en el módulo de **ALMACENES**, nos posicionamos en el artículo en cuestión, y mediante el botón **MODIFICAR**, hacemos el cambio en la solapa correspondiente al dato que vamos a cambiar: solapa **COMPRA**. Hecho el cambio, damos **GUARDAR**.

| Código   | 55016              | LAURIL ET    | XI AL 70 % Envase Original | Kgr.               |               |                |
|----------|--------------------|--------------|----------------------------|--------------------|---------------|----------------|
|          | _                  | _            | _                          | _                  | _             | _              |
| Detalle  | Compra //enta      | s            | Código Nomenclador         |                    |               | Controla Stock |
|          | $\smile$           |              |                            |                    |               |                |
|          |                    |              |                            |                    |               |                |
| Unida    | ad de Medida Comp  | ra Kgr       | 5.                         |                    |               |                |
| Equiv    | valencia de Compra |              | 1,00000                    |                    |               |                |
| Stock    | k Mínimo           |              | 0,0000                     | Importe Base       |               | 2,5000         |
| Stock    | k Máximo           |              | 0,0000                     | Porcentaje +/-     | Formato: -6 + | -9+6+-2        |
| Iva C    | Compra             | 21 9         | í 🔽                        |                    |               |                |
| Impo     | rte de Compra      |              | 2,5000 📑                   | Importe Descuento  |               | 0,0000         |
| Mone     | eda de Compra      | DOI          |                            | Tipo de Compra     |               |                |
| Impu     | esto Interno %     |              | 0,0000 📑                   |                    |               |                |
| Impu     | esto Interno Impor | te           | 0,0000 📑                   |                    |               |                |
| 🗌 Artíc  | culo de Baja       | ) Lleva Peri | odos 📄 Lleva Partida       | 🗌 Lleva Partida Au | itomatica     |                |
| Lleva    | a Certificados     | ) Lleva Seri | e 📄 Guarda Histor          | rial de Precio     |               |                |
| Com      | bo                 |              |                            | Compra             | 🔘 Venta 🕻     | Compra y Venta |
|          |                    |              |                            |                    |               |                |
| Total C  | ompra              | 2 500        | Precio Sin Iva             | 5.00 Bro           | acio Venta    | 6.05           |
| Total Co |                    | 2,300        |                            | 3,00 PR            |               | 6,05           |
|          |                    |              | <u>G</u> uardar 🖌          | <u>C</u> ancelar 🔊 |               |                |

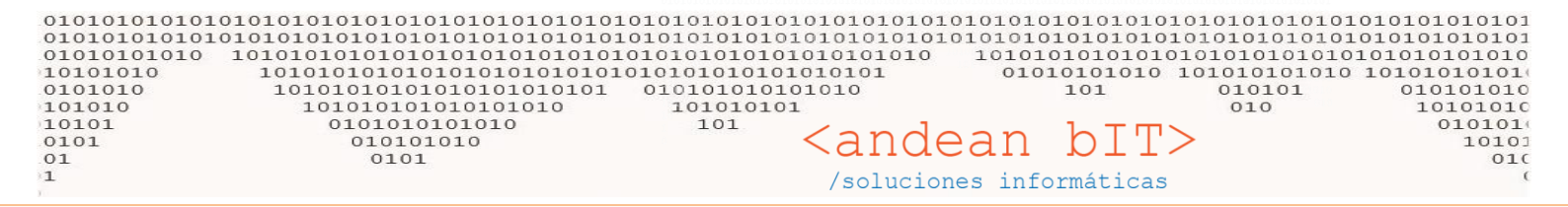

### Y vemos que impacto el cambio en el HIJO también.

| <sup>\$</sup> اه م | Código ۹ | <ul> <li>Descripción</li> </ul>           | <sup>‡</sup> Mon.C | * In | porte.C 🤦 | λ̈́on. | v <sup>‡</sup> Precio ۹ | م<br>Precio C\Iva۹ | 🕈 🛛 Familia 🛠 |
|--------------------|----------|-------------------------------------------|--------------------|------|-----------|--------|-------------------------|--------------------|---------------|
| 3857               | 55015    | LAURIL ETOXI AL 70% Fraccionado Kgr.      | DOL                |      | 1,2500    | pol    | 1,52                    | 1,84               | ÷             |
| 3858               | 55016    | LAURIL ETOXI AL 70 % Envase Original Kgr. | DOL                |      | 2,5000    | DOL    | 5,00                    | 6,05               |               |
| 1                  |          |                                           |                    |      |           |        |                         |                    |               |

Por supuesto que a partir de allí, se actualizar los precios de lista final en base al porcentaje de UTILIDAD o BENEFICIO que posean individualmente cada uno.

Muy probablemente los artículos fraccionados (UNIDAD, KGS., LTS.) tengan una utilidad mayor a los artículos que se vendan envasados o cerrados (BOLSA, CAJA, BIDON).

Si en cambio, dejamos tildado el parámetro "No Actualizar Importe Base", el cambio en el PADRE no modificará al HIJO.

|   | 🖸 Combo            | No A       | ctualizar Importe Base 🗌 De Proceso       |       |         |           |       |             |               |           |
|---|--------------------|------------|-------------------------------------------|-------|---------|-----------|-------|-------------|---------------|-----------|
| l | <sup>\$</sup> اه ۹ | 🕈 Código 🤦 | ¢ Descripción ۹                           | Mon.C | ¢<br>Ir | porte.C ۹ | Ĵon.∨ | ◆ Precio  へ | Precio C\Iva٩ | Familia ¥ |
| I | 3857               | 55015      | LAURIL ETOXI AL 70% Fraccionado Kgr.      | DOL   |         | 1,2500    | DOL   | 1,52        | 1,84          |           |
| P | \$ 3858            | 55016      | LAURIL ETOXI AL 70 % Envase Original Kgr. | DOL   |         | 10,0000   | DOL   | 20,00       | 24,20         |           |

Por supuesto que también existe el parámetro, que de hecho NO es el más usado, que actualiza el costo del artículo **HIJO** a partir del costo del artículo **COMPONENTE/INSUMO/PADRE**, pero <u>NO SE MODIFICA EL PRECIO FINAL DEL HIJO</u>. Es decir, disminuye el beneficio de éste.

Seguimos con el artículo 55015 que está conformado por su PADRE cuyo costo es de \$100. Pero el costo del **HIJO** es de \$50 porque equivale a 0.5 unidades del PADRE. Es decir, siempre va a valer la mitad que lo que el PADRE. Y al tener un %100 de utilidad o beneficio, el HIJO tiene un precio de venta de \$100 + iva.

| Porcentaje de Beneficio     | 100,00                         |                                   |
|-----------------------------|--------------------------------|-----------------------------------|
| Importe Sin Iva             | 100,00                         |                                   |
| Importe Con Iva             | 121,00                         |                                   |
| Comision de Venta           | 0,00                           |                                   |
| Fecha Actualización Importe | 14/11/2016                     |                                   |
| Artículo de Baja            | eva Periodos 🛛 🗍 Lleva Partida | 🗌 Lleva Partida Automatica        |
| 🗌 Lleva Certificados 🗌 Ll   | eva Serie 📃 Guarda Histor      | ial de Precio                     |
| Combo 🗌 No Actualiz         | tar Importe Base 🗌 De Proceso  | 🔘 Compra 🔘 Venta 🖸 Compra y Venta |
|                             |                                |                                   |
|                             |                                |                                   |
| Total Compra                | 50,0000 Precio Sin Iva         | 100,00 Precio Venta 121,00        |

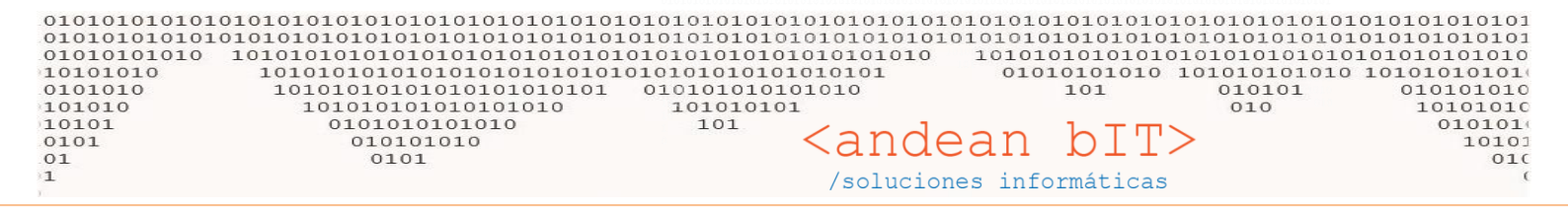

Ahora bien, si el PADRE aumentara su costo a \$200, el **HIJO** tendría un costo de \$100. Pero en este caso no queremos que cambie nuestro precio de venta final del artículo **HIJO**. Con lo cual se acomoda el % de beneficio o utilidad, para que el precio final NO se modifique. En este ejemplo extremo nuestro beneficio queda en %0 y se actualiza el costo y se mantiene el precio final de \$100 + iva.

| Porcentaje de Beneficio     |                                                                |
|-----------------------------|----------------------------------------------------------------|
| Importe Sin Iva             | 100,00                                                         |
| Importe Con Iva             | 121,00                                                         |
| Comision de Venta           | 0,00                                                           |
| Fecha Actualización Importe | 14/11/2016                                                     |
| 🗌 Artículo de Baja 🛛 🗌 LI   | eva Periodos 📄 Lleva Partida 📄 Lleva Partida Automatica        |
| 🗌 Lleva Certificados 🗌 Ll   | eva Serie 🗌 Guarda Historial de Precio                         |
| 🗹 Combo 🗌 No Actuali:       | ar Importe Base 🗌 De Proceso 💿 Compra 💿 Venta O Compra y Venta |
|                             |                                                                |
|                             |                                                                |
| Total Compra                | 100,000 Precio Sin Iva 100,00 Precio Venta 121,00              |

Por supuesto que un artículo que no genere ganancia no conviene comercializar.

La idea de este ejemplo es que existe la posibilidad de aunque me aumenten los costos de mis insumos, congelar los precios de venta de los artículos que produzco. Por supuesto respondiendo a una estrategia comercial que es propia de cada comercio.

**RECUERDA**: Este parámetro es individual de cada artículo, podemos tener todos los artículos para que se actualicen precios SIEMPRE a partir del **PADRE** y ello impacte sobre el precio final manteniendo nuestra utilidad. Y podemos en ciertos artículos elegir que el cambio del costo del **PADRE** no afecte el precio final de **HIJO**. Un caso en el que podríamos utilizar esta última opción, es una compra de un insumo con un descuento importante que no queremos que se traduzca en el precio final de venta. O un variación de nuestro costo muy fluctuante en un periodo indefinido que queremos absorberlo nosotros como comerciantes. De modo que si nuestro % de beneficio o utilidad varia en 1, 2 ó 3 puntos hacia arriba o hacia abajo, no lo reflejamos en nuestra lista de precios final.

Un artículo COMPONENTE/INSUMO/PADRE podría ser el transporte por ejemplo. Pueden ser servicios, no sólo artículos. Y podemos considerar un precio estimado de acuerdo a nuestras Órdenes de Compra y considerarlo dentro de nuestro costo de fabricación, pero no queremos impacte en el precio final. Esto nos sirve para conocer a través de las estadísticas de venta qué utilidad tuve en mis ventas.

# PROCESO DE ARMADO A PARTIR DE UN PEDIDO

El proceso de ARMADO a través de un PEDIDO de un cliente es muy sencillo. Posicionados sobre el cliente y mediante la botonera del PROCESO COMERCIAL DE VENTAS asociado a este cliente, en el botón de **PEDIDOS** accederemos a la lista de pedidos de este cliente en particular. Y con el botón **AGREGAR**, generaremos un **PEDIDO** nuevo.

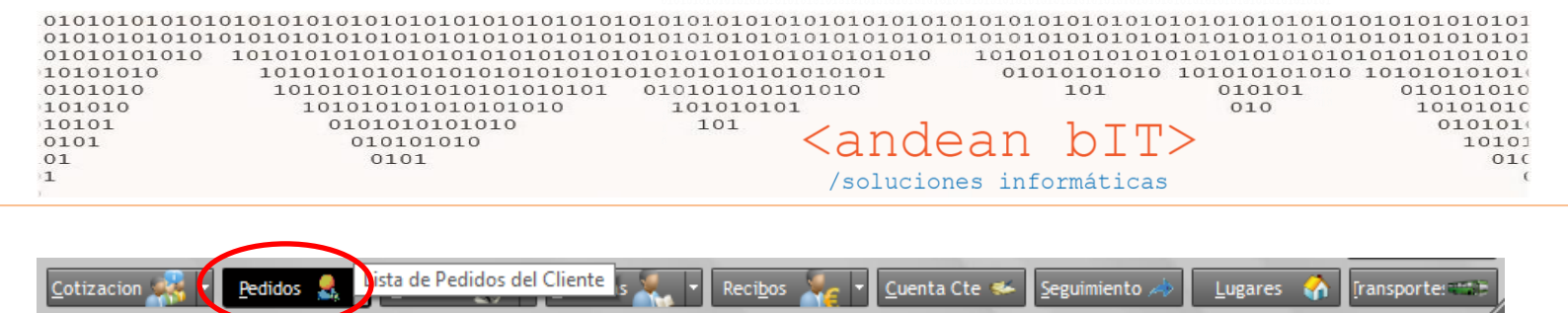

Este pedido que generamos se enlistará bajo el estado de <u>PENDIENTE</u>. Puesto que puede ser entregado en forma parcial, con lo cual hasta que no esté totalmente <u>REMITIDO</u> (entregado) este seguirá pendiente de entrega.

Entregado totalmente, figurará como <u>REMITIDO</u>. Y cuando se proceda a realizar la FV (Factura de Venta) el **PEDIDO** cambiará al estado de <u>FACTURADO</u>.

Es decir podemos visualizar en nuestra lista de **PEDIDOS**, los mismos según los estados para llevar el control de nuestra logística de entrega de mercadería. El cambio de estados es automático conforme vamos llevando adelante todo el proceso, pero puede modificarse manualmente si es necesario.

La imagen a continuación es la ventana de "Lista de Pedidos de Venta" en este caso de un cliente en particular.

| and the second | act caldos de tella  | (0011101110110 | moerneeron)     |                   |                                       |                                                                                                    |                                                                   |                |     | L /            |
|----------------|----------------------|----------------|-----------------|-------------------|---------------------------------------|----------------------------------------------------------------------------------------------------|-------------------------------------------------------------------|----------------|-----|----------------|
| Cliente        | Dato Requerido       | Sec            | - ₽             | Fecha Desde       | 14/11/2016                            |                                                                                                    | Entrega Desde                                                     |                | ٩   | <u>B</u> uscar |
| Estado         | Pendiente            | Ru Ru          | ıta             | Techa hasta       | -                                     | <u></u>                                                                                                    | Littiega Hasta                                                    | Vendedor       |     |                |
| * IDPE         | D ۹ 🕈 Nro Sec. ۹     | ې<br>Fecha ۹   | ¢ Clie          | ente              | م 🕈 م                                 | \$ م                                                                                                    | ¢<br>Importe ۹                                                    | ¢<br>Localidad | ٩   | Estado 🛠       |
| 21             | 03                   | 14/11/2016     | BURRAFATO JORGE | HECTOR            | 0001                                  | 0000003                                                                                                    | 18.634,00                                                         |                | Per | ndiente        |
|                |                      |                |                 |                   | Esta p<br>nos re<br>de la b<br>gestio | ] Generar Arm<br>] Modificar E<br>] Ver Armado<br>] Conformac<br>0] Ruta del R<br>equeña v<br>equeña v<br>ecuerda la<br>potonera<br>nar nuest | entana pop up<br>s teclas rápida<br>principal para<br>cro PEDIDO. | s              |     |                |
| Total:         |                      |                |                 |                   |                                       |                                                                                                    | 18.634,00                                                         |                |     | ×              |
|                |                      |                |                 |                   |                                       |                                                                                                    |                                                                   |                |     |                |
| Impr           | ime Todos<br>rimir 🍖 |                | <u>Ag</u> regar | <u>M</u> odificar |                                       | minar –                                                                                                    | <u>V</u> er                                                       | €              |     |                |
| <u>H</u> oja   | Ruta 🦚               | [F2] Armar     | [F5] E          | stado             | [F6] Ver Armac                        | los                                                                                                    | [F8] Proceso                                                      | [F10] Ruta     |     |                |

Lista de Pedidos de Venta (BURRAFATO JORGE HECTOR )

El **PEDIDO** de ejemplo en imagen contiene a nuestro artículo **HIJO**, que es un artículo **DE PROCESO**. Con lo cual lo que sucede a la gestión del pedido es el ARMADO. Con F2 o mediante el botón **ARMAR**, generamos el ya conocido comprobante **ARM**.

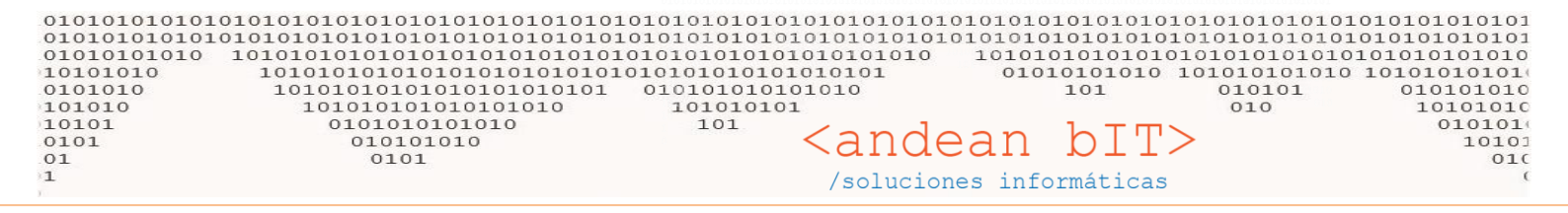

RECUERDA: Algunas páginas atrás lo hicimos mediante un <u>AJUSTE MANUAL DE STOCK</u>, desde el módulo **ALMACENES**, porque se trataba de un armado de producción. Es decir previo a la venta mostrador. En este caso vamos a armar las cantidades justas que nuestro cliente nos ha pedido.

Una vez guardado el ARM, nuestro PEDIDO cambia de estado...

| 10 | 🤱 Lista de Pedidos de Venta (E | BURRAFATO JORGE | HECTOR )            |           |      |         |               |           | _   |              | ×     |
|----|--------------------------------|-----------------|---------------------|-----------|------|---------|---------------|-----------|-----|--------------|-------|
| di | Cliente Dato Requerido         |                 | Fecha Desde         |           |      |         | Entrega Desde |           | ٩   | <u>B</u> usc | car   |
| -  | Numero 00000000 Numero S       | ec.             | Fecha Hasta         | 14/11/201 | 16 🔢 |         | Entrega Hasta |           |     | _            |       |
| l  | Estado Armado                  | Ruta            |                     |           |      |         | Ve            | ndedor    |     |              |       |
| I  | TIDPED 🔍 🔻 Nro Sec. 🔻          | 🔻 Fecha 🔍       | Cliente             | ٩,        | م "  | ٩ م     | ې Importe     | Localidad | 2   | Estad        | \$ ot |
| I  | 2103                           | 14/11/2016 BUF  | RAFATO JORGE HECTOR |           | 0001 | 0000003 | 18.634,00     |           | Arm | ado          |       |

### Este ARMADO por supuesto, reserva los COMPONENTES/INSUMOS/PADRES del stock.

| Lista de Stock por Movimien | tos por Articulo | os (LAURII | L ETOX | I AL 70 % I | Envase Origina | al Kgr.   | .)                    |                      |                        | _                                                                                                    |          | ×              |
|-----------------------------|------------------|------------|--------|-------------|----------------|-----------|-----------------------|----------------------|------------------------|----------------------------------------------------------------------------------------------------|----------|----------------|
|                             |                  |            |        |             |                |           |                       | Desde                | 1 <b>4/11/2016 </b> Ha | asta 14/11/2016                                                                                                    | <u> </u> | <u>B</u> uscar |
| ¢<br>Depósito ۹             | ≑<br>Fecha ९     | ¢<br>Q     | ٩      | ,           | ۹              | ¢<br>U/M۹ | Disponible of Ingreso | Disponible<br>Egreso | Reservado<br>Ingreso   | Reservado      Q     Egreso     Egreso     Egr | ≑<br>Tot | al ۹.¥         |
| Depósito Central            | 14/11/2016       | RV         | R      | 0001        | 00013584       | KGR       |                       | 5,000                |                        |                                                                                                    | 5.92     | 2,5000         |
| Depósito Central            | 14/11/2016       | PED        | Х      | 0001        | 0000003        | KGR       |                       |                      | 5,00                   |                                                                                                    | 5.92     | 7,5000         |
| Depósito Central            | 14/11/2016       | ARM        | x      | 0001        | 0000002        | KGR       |                       |                      |                        | 5,00                                                                                                    | 5.923    | 2,5000         |

Y mediante la botonera de PEDIDOS, debemos ir a los armados pendientes de entrega para remitirlos o facturarlos...

| [F2] Armar | [F5] Estado | [F6] Ver Armados | [F8] Proceso | [F10] Ruta |
|------------|-------------|------------------|--------------|------------|
|            |             |                  |              |            |

Al tratarse de comprobantes distintos, tenemos sus respectivas Listas y éstas ordenadas en base al HILO COMERCIAL DE VENTAS natural:

Lista de Pedidos

Lista de Armados

Lista de Remitos

Lista de Facturas

Y cada comprobante en su lugar.

Sin embargo, no es necesario pasar por cada comprobante obligatoriamente para realizar la venta. Todo depende de tu actividad y del nivel de organización que tengas en tu gestión.

Continuemos con el proceso de ejemplo...

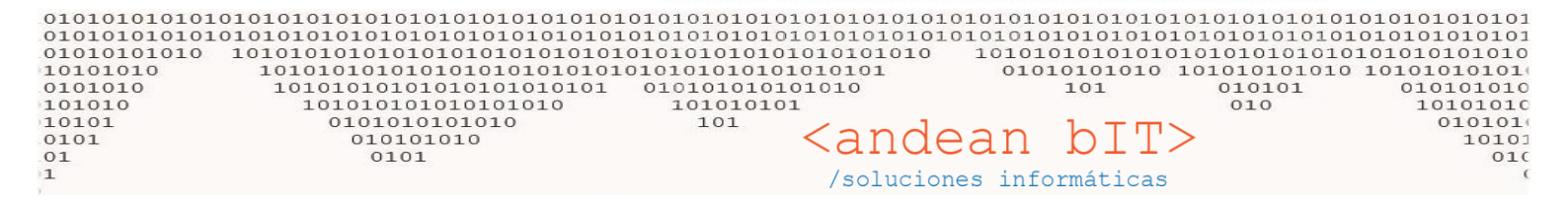

| 🤱 List       | ta de Pedidos Arm | nados d       | e Venta (BUR   | RAFATO             | JORG   | E HECTOR     | )               |                      |      |                      |                  |                    |                     | $\times$       |
|--------------|-------------------|---------------|----------------|--------------------|--------|--------------|-----------------|----------------------|------|----------------------|------------------|--------------------|---------------------|----------------|
| Cliente      | Dato Requ         | erido         |                |                    |        | - 🔎          | Fecha D         | )esde                | 1    |                      | Entrega Desde    |                    | 0                   | Puscar         |
| Número       | 00000             | 0000          | Nro Sec.       |                    |        |              | Fecha H         | lasta 14/11/2        | 016  |                      | Entrega Hasta    |                    | ۹.                  | <u>b</u> uscar |
| Estado       | Armado            |               | Ruta           |                    |        |              |                 |                      |      |                      | C                | ) Ver Sin Facturar | Ver Fac             | turados        |
| ÷            | 🕈 Fecha ۹         | .÷ с          | Cliente 🤦      | <del>\$</del> ۵    | \$ م   | \$ م         | • م             | NroSec               | Ţ    | ≑<br>Estado          | 🗧 F. Estado   ۹  | 🕈 Usuario 🔍        | . <sup>♦</sup> Ruta | ۹ ×            |
|              | 14/11/2016        | BURRAF        | ATO JORGE H    | ARM                | Х      | 0001         | 0000002         |                      |      | Armado               | 14/11/2016       | admin              |                     |                |
|              |                   |               |                |                    |        |              |                 |                      |      |                      |                  |                    |                     |                |
|              |                   | ,             |                |                    |        |              |                 |                      |      |                      |                  |                    |                     | -              |
| H            |                   |               | Visualiz       | zando              | el c   | omprob       | ante <b>ARI</b> | <b>M</b> , lo tildan | nos  | y podemos fac        | cturar o rem     | itir.              |                     |                |
|              |                   |               |                | <mark>ρηλ</mark> · | ام ما  | o dismi      |                 | ctivamente           | ا ا  | stock as dacir       |                  | o ofoctiva la o    | ntroga              |                |
| H            |                   |               |                | o de               | artíc  |              | el compr        | chante <b>RF</b>     | MI   | <b>TO</b> En caso de | σenerar fac      | tura directam      | ninega              |                |
|              |                   |               | dehesi         | isar e             |        | nnroha       | nte FVR (       | Factura de           | Vei  | nta Remito) qu       |                  | n un mismo         | iente,              |                |
| H            |                   | $ \setminus $ | compre         | nhant              | e el o | aldo de      | udor del        | cliente v e          |      | reso de la mer       | rcadería         |                    |                     |                |
|              |                   | $  \setminus$ | compre         | Joann              |        |              |                 | cheffe y e           | 108  |                      | caacha.          |                    |                     |                |
| H            |                   | ]             | Podem          | os til             | dar n  | nás de ι     | un <b>ARM</b> a | la vez, par          | a re | emitir en un so      | lo <b>REMITO</b> | o facturar en      | una                 |                |
|              |                   |               | sola <b>FA</b> | CTUF               | RA.    |              |                 |                      |      |                      |                  |                    |                     |                |
| H            |                   |               |                |                    |        |              |                 |                      |      |                      |                  |                    |                     | ┙              |
|              |                   |               |                |                    |        |              |                 |                      |      |                      |                  |                    |                     |                |
|              |                   | -             |                |                    |        |              |                 | 1                    |      |                      | 1                | )                  |                     |                |
|              |                   |               |                |                    |        |              |                 |                      |      |                      |                  |                    |                     |                |
| 1            |                   |               |                |                    |        | 11-110       |                 | Pining               |      | Yor A                |                  |                    |                     |                |
| <u> </u>     | oriumr 👳          |               |                |                    | _      | Modificar    |                 | Euminar              |      | ver y                |                  |                    |                     |                |
| <u>H</u> oja | a Ruta 🛛 🧥        |               | [F2] Facturar  |                    |        | [F3] Remitir |                 | [F5] Estado          |      | [F6] Ver Factura     | [F8]             | Proceso            | [F10] Ruta          |                |

Usaremos la tecla F3 para generar el **REMITO** a partir del **ARM**, y veremos cómo cambian automáticamente los estados del **ARM** y del **PEDIDO**.

|    | ÷ | ÷    | Fecha   | ٩   | ÷     | Client | te    | ٩   | ÷     | ٩   | <sup>\$</sup> م | <del>\$</del> م | \$ م    | • NroS | iec 🛛 🍸 | ÷ -      | stado     | F. Estad | 0 9  | ♦ Usuario | م       | ♦ Ruta         | ۹ ¥      |
|----|---|------|---------|-----|-------|--------|-------|-----|-------|-----|-----------------|-----------------|---------|--------|---------|----------|-----------|----------|------|-----------|---------|----------------|----------|
| F  |   |      | 14/11/2 | 016 | BURRA | Fato   | JORG  | ΕH  | ARM   |     | х               | 0001            | 0000002 |        |         | Remitido | )         | 14/11/   | 2016 | admin     |         |                |          |
|    | 1 |      |         |     | l     |        |       |     | I     | I   |                 |                 | I       |        |         |          |           | I        |      |           | I       | l              |          |
|    | _ |      |         |     | -     |        |       |     |       |     |                 |                 |         |        |         |          |           | -        |      |           |         |                | _        |
|    |   | 2103 |         |     |       | 14/1   | 1/201 | 6 E | BURRA | ATC | ) JORG          | E HECTOR        |         | 0001   | 000000  | 003      | 18.634,00 |          |      | Remitido  | )       |                |          |
|    |   |      |         |     |       |        |       |     |       |     |                 |                 |         |        |         |          |           |          |      | [[52]     | Genera  | ar Armado      |          |
| 16 |   |      |         |     |       |        |       |     |       |     |                 |                 |         |        |         |          |           |          |      | [F5]      | Modifi  | icar Estado de | l Pedido |
|    |   |      |         |     |       |        |       |     |       |     |                 |                 |         |        |         |          |           |          |      | [F6]      | Ver Arı | mado           |          |
|    |   |      |         |     |       |        |       |     |       |     |                 |                 |         |        |         |          |           |          |      | [F8]      | Confo   | rmación del P  | edido    |
|    |   |      |         |     |       |        |       |     |       |     |                 |                 |         |        |         |          |           |          |      | [F10      | ] Ruta  | del Reparto    |          |

Una vez remitido el **PEDIDO**, precisamente obtenemos el comprobante **REMITO DE VENTA** y desde éste podemos generar la **FACTURA**.

Por supuesto lo hacemos desde la "Lista de Remitos de Venta" de nuestro cliente en cuestión, y mediante la tecla F2.

| 010101<br>010101<br>010101<br>010101<br>010101<br>1010101<br>0101<br>01 | 010103<br>010103<br>01010<br>010 | 10101010101<br>1010101010<br>101010101<br>10101010 | 01010101<br>01010101<br>010101010<br>010101010<br>01010100<br>010101010<br>010101010<br>0101 | 01010103<br>01010103<br>01010103<br>01010103<br>01010101 | 10101<br>10101<br>10101<br>10101<br>10101<br>01 0 | 010103<br>010103<br>010101<br>010101<br>101010<br>10103<br>10103 |             | ndeal            | n bIT   | 01010101010<br>01010101010<br>01010101010<br>1010101010<br>0101010<br>010 | 101010101<br>10101010<br>01010101<br>010 1010<br>01<br>1 | )101010<br>)101010<br>010101<br>1010101<br>010101<br>010101<br>10100<br>10100<br>01 |
|-------------------------------------------------------------------------|----------------------------------|----------------------------------------------------|----------------------------------------------------------------------------------------------|----------------------------------------------------------|---------------------------------------------------|------------------------------------------------------------------|-------------|------------------|---------|---------------------------------------------------------------------------|----------------------------------------------------------|-------------------------------------------------------------------------------------|
| ▲ Lista de<br>liente B                                                  | Remitos d                        | e Venta<br>ORGE HECTOR                             | • 🗩                                                                                          | Número Sec.                                              |                                                   |                                                                  | Fecha Desde | e 01/11/20       | 116     | Ver Sin Fac                                                               | urar                                                     | ⊐ X<br><u>B</u> uscar                                                               |
| ¢ ¢                                                                     | Fecha                            | ¢                                                  | ente                                                                                         | ¢<br>Q                                                   |                                                   | م                                                                | Pecha Hasta | +<br>NroSec      | ▼ Depó: | sito ۹                                                                    | ados<br>Estado                                           | م <sup>‡</sup> Us 🎗                                                                 |
|                                                                         | Tam<br>dese                      | bién tildamo<br>eamos factura                      | s el o los c<br>ar. Pueden                                                                   | omproba<br>i ser más                                     | ntes de un                                        | que<br>o.                                                        |             |                  |         |                                                                           |                                                          |                                                                                     |
| OBS.                                                                    |                                  |                                                    |                                                                                              | Agr                                                      | egar                                              |                                                                  | Ver 🖉       | <u>E</u> liminar | Estado  |                                                                           |                                                          | >                                                                                   |

RECUERDA: El egreso de la mercadería que se vendió se hace efectivo con el REMITO de venta o FVR –Factura de Venta Remito-. El PEDIDO efectúa la reserva, y el ARMADO, saca la reserva para aumentar el stock del producto final HIJO fabricado y que éste luego sea egresado mediante el REMITO.

| 🚛 Lista de Stock por Movimien | tos por Articulo | os (LAURIL | ETOXI  | AL 70 % F | Envase Original | Kgr.)     |                         |                      |                                     | _                      |          | $\times$           |
|-------------------------------|------------------|------------|--------|-----------|-----------------|-----------|-------------------------|----------------------|-------------------------------------|------------------------|----------|--------------------|
|                               |                  |            |        |           |                 |           |                         | Desde 1              | 4/11/2016 🗾 Has                     | ta 14/11/2016          | <u> </u> | <u>B</u> uscar     |
| ¢<br>Depósito ۹               | ≑<br>Fecha ⁰     | ¢ q        | •<br>• | ¢<br>مر   | ٩               | ¢<br>∪/M۹ | Disponible o<br>Ingreso | Disponible<br>Egreso | م <sup>Reservado</sup> م<br>Ingreso | Reservado q     Egreso | ¢<br>Tot | tal <sup>Q</sup> ¥ |
| Depósito Central              | 14/11/2016       | PED        | х      | 0001      | 0000003         | KGR       |                         |                      | 5,00                                |                        | 5.92     | 2,5000             |
| Depósito Central              | 14/11/2016       | ARM        | х      | 0001      | 0000002         | KGR       |                         |                      |                                     | 5,00                   | 5.91     | 7,5000             |
| Depósito Central              | 14/11/2016       | RV         | R      | 0001      | 00013585        | KGR       |                         | 5,000                | )                                   |                        | 5.91     | 2,5000             |

# **HOJAS DE RUTA**

Un componente importando en la gestión de PEDIDOS en **ANDINO GESTION**, es la generación y asociación de las **HOJAS DE RUTA.** Tenemos un maestro de HOJAS DE RUTA, en nuestro módulo de VENTAS.

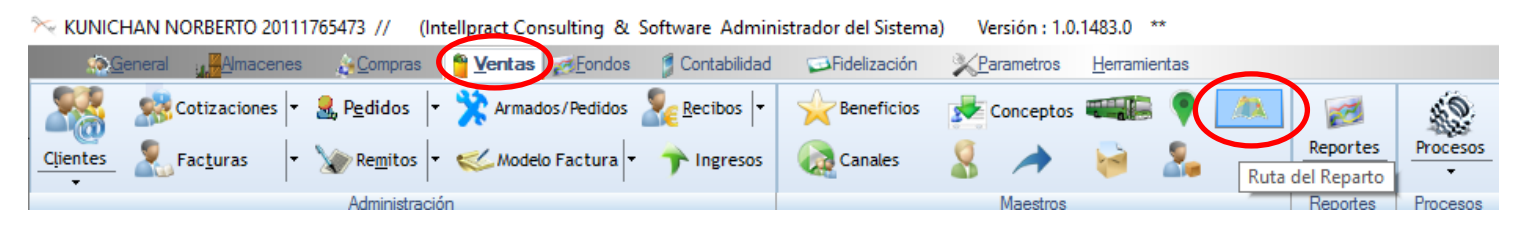

| 010101010101010101<br>0101010101010101<br>01010101010101010<br>0101010010 | 01010101010101010101010<br>010101010101010 | 01010101010101010101010101010101010101 | <andean<br>/soluciones in</andean<br> | $\begin{array}{c} 10101010101010101010101010101010101010$ | 010101010101010<br>010101010101010<br>10101010101010<br>01010101010<br>010101010<br>010101010<br>0101010<br>0101010<br>010000<br>010000 |
|---------------------------------------------------------------------------|--------------------------------------------|----------------------------------------|---------------------------------------|-----------------------------------------------------------|----------------------------------------------------------------------------------------------------|
| ≫ Lista de Nombres de Repartos                                            |                                            | ? ×                                    |                                       |                                                           |                                                                                                    |
| Lista de Nombres de Reparto                                               | s                                          |                                        |                                       |                                                           |                                                                                                    |
| ♦ Id Q ♥ Código                                                           |                                            | ٩ ¥                                    |                                       |                                                           |                                                                                                    |
| Agregar Eliminar                                                          |                                            |                                        |                                       |                                                           |                                                                                                    |
| Código 1                                                                  | Por Defecto                                | Elect.                                 | De                                    | esta forma podemos asoc                                   | iar a nuestros                                                                                                    |
|                                                                           | unadar O Cancolar O                        |                                        | PEL                                   | DIDOS, la ruta de reparto y                               | ' su                                                                                                    |
| Hoja Ruta 🍂                                                               | [F2] Armar                                 | [F5] Estado                            | [F6] Ver Armados                      | [F8] Proceso                                              | [F10] Ruta                                                                                                    |

Quedo a disposición!

## Saludos!

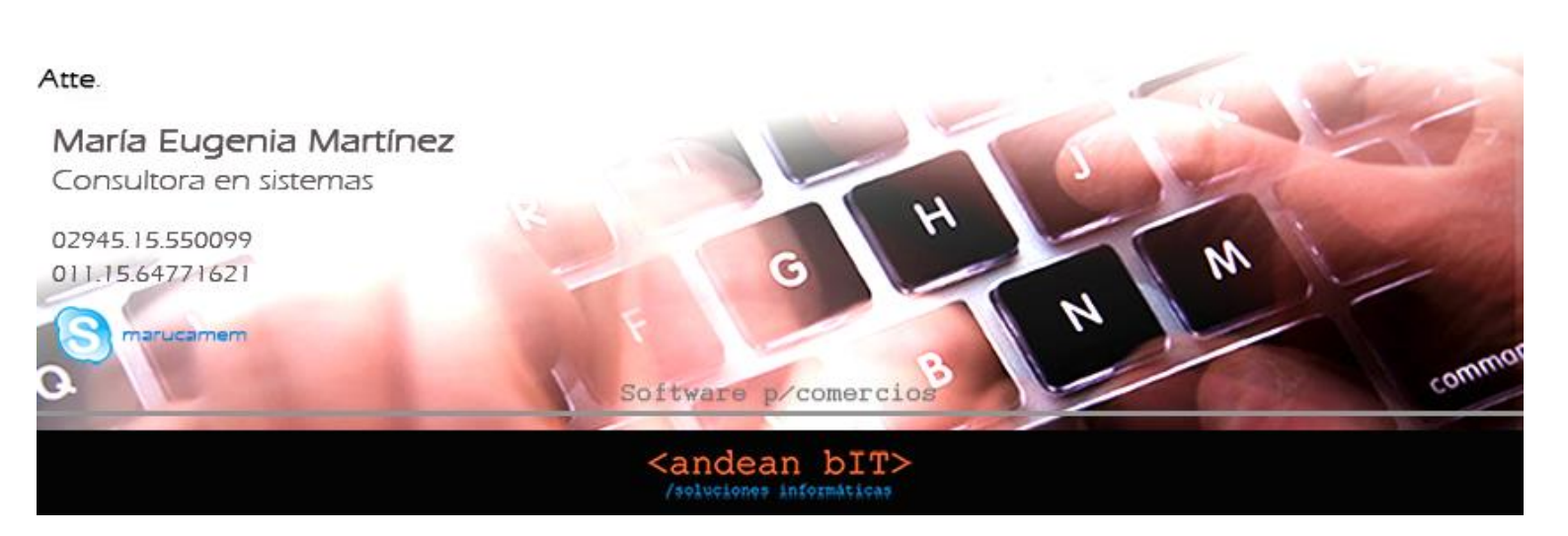